### Hilfe zu AOLFind

#### <u>Einführung</u>

<u>A - Z Suche</u> <u>Suche nach Anbietername</u> <u>Suche nach Kennwort</u> <u>Suche nach Branche</u> <u>Suche nach Ländern/Regionen</u> <u>Suche nach Infos</u> <u>Suche nach neuen Anbietern</u> <u>Suche nach privaten Favoriten</u>

<u>Anbieter zu privaten Favoriten hinzufügen</u> <u>Private Favoriten in AOL-Client einlesen</u> <u>Momentan selektierten Anbieter in AOL-Client einlesen</u>

Anbieter neu aufnehmen, löschen oder editieren Kurzwahlen in Datenbank importieren Neue Anbieter in Datenbank einlesen

Verzeichnis des AOL-Clients ändern

Alte Kurzwahlen-Datei wiederherstellen

Pop-Up-Menü zur schnelleren Selektion von Anbietern

Datenbank drucken

**Bestellschein** 

# A - Z Suche

Wenn dieses Suchkriterium eingestellt ist, werden alle in der Datenbank enthaltenen Anbieter mit dem entsprechenden Anfangsbuchstaben aufgelistet.

## Suche nach Anbietername

Geben Sie einfach den Namen des Anbieters ein, den Sie suchen. Falls Sie den Namen nicht genau wissen, können Sie auch Teilstrings eingeben.

Beispiele: Geben Sie Microsoft ein, um nach Angeboten des Softwareriesen Microsoft zu suchen.

# Suche nach Kennwort

Hiermit können Sie Anbieter anhand ihres Key-Wortes suchen.

Beispiel: Geben Sie CHIP ein, um nach der bekannten Computerzeitschrift zu suchen.

#### Suche nach Branche

Hiermit können Sie Anbieter nach Branchenzugehörigkeit suchen. Ein Anbieter kann auch mehreren Branchen zugeordnet sein. Beispielsweise könnte ein Computerhersteller sowohl den Branchen Computer als auch Wirtschaft zugeordnet sein. Wählen Sie einfach eine gewünschte Branche aus. Es werden dann alle Anbieter aufgelistet, die der jeweiligen Branche zugeordnet sind.

# Suche nach Ländern/Regionen

Mit diesem Suchkriterium können Sie die Anbieter einzelner Länder (USA, Deutschland, UK, etc.) suchen.

Beispiel: Wählen Sie das Auswahlkriterium Deutschland, um nach allen deutschsprachigen Anbietern zu suchen.

### Suche nach Infos

Hiermit können Sie die Infos zu den einzelnen Anbietern durchsuchen. Geben Sie einen Suchbegriff ein. Es werden dann alle Anbieter aufgelistet, deren Info-Einträge den Suchbegriff enthalten. Sie können das Info-Feld beispielsweise auch dazu verwenden, um eigene Schlüsselwörter zu definieren und anhand dieser nach Anbietern zu suchen.

# Suche nach neuen Anbietern

Wählen Sie dieses Suchkriterium, werden alle Anbieter angezeigt, die Sie zuvor aus der Datei AOLNEU.TXT neu in die Datenbank eingelesen haben.

# Suche nach privaten Favoriten

Hiermit werden alle Anbieter aufgelistet, die Sie als private Favoriten ausgewählt haben. Geben Sie das gewünschte Profil privater Favoriten ein.

#### Anbieter zu privaten Favoriten hinzufügen

Wählen Sie Anbieter als private Favoriten aus, indem Sie im Tastenfeld die Taste P+ drücken oder im Menü die entsprechende Funktion auswählen. Wählen Sie aus den vorhandenen Profilen ein Profil aus oder definieren Sie ein neuen Profil. Standardmäßig ist das Profil STANDARD eingestellt. Da der AOL-Client nur bis zu 10 Kurzwahlen einlesen kann, ist die Anzahl der privaten Favoriten pro Profil auf 10 begrenzt.

Privaten Favoriten können angezeigt werden, indem Sie das Suchkriterium Priv. Favoriten wählen und dann das entsprechende Profil auswählen.

### Anbieter neu aufnehmen, löschen oder editieren

Mit den entsprechenden Tasten im oberen Tastenfeld oder den Menüeinträgen können Sie einzelne Anbieter neu in die Datenbank aufnehmen, löschen oder editieren. Sie haben dadurch die Möglichkeit, die Datenbank immer Up-to-Date zu halten.

#### Einführung

Mit Hilfe des Offline-Suchsystems AOLFind können Sie aus den weit über 2000 AOL-Anbietern die für Sie interssanten Angebote suchen. Hierfür stehen eine Vielzahl von Suchkriterien zur Verfügung, wie Name, Kennwort, Branche, Länder/Regionen, private Favoriten, etc.

Wählen Sie zunächst im Dialogfeld links oben das gewünschte Suchkriterium aus. Geben Sie dann im Eingabefeld rechts daneben den Suchstring ein bzw. stellen Sie gegebenenfalls das Auswahlkriterium ein.

Im mittleren Anzeigefeld werden alle Anbieter aufgelistet, die dem eingegebenen Suchstring bzw. dem Auswahlkriterium entsprechen. Im unteren Anzeigefeld erhalten Sie nähere Informationen zu dem jeweils im mittleren Anzeigefeld ausgewählten Anbieter.

Aus den gesamten Anbietereinträgen können Sie Ihre privaten Favoriten selektieren.

Selektierte Anbieter (private Favoriten bzw. aktuell markierter Anbieter) können automatisch in den AOL-Client eingelesen werden.

Sie können jederzeit Anbieter neu in die Datenbank hinzufügen, löschen oder editieren. Dadurch haben Sie die Möglichkeit, die Datenbank jederzeit Up-to-Date zu halten.

### **Private Favoriten in AOL-Client einlesen**

Mit dieser Funktion können Sie die als private Favoriten selektierten Anbieter in den AOL-Client einlesen.

Gehen Sie hierfür wie folgt vor:

1. Wählen Sie zunächst Ihre privaten Favoriten aus (in der Shareware-Version ist die Anzahl der privaten Favoriten auf 10 begrenzt).

2. Starten Sie die Funktion zum Einlesen der privaten Favoriten in den AOL-Client.

3. Wählen Sie ein Profil privater Favoriten aus.

4. Bestätigen Sie Ihre Eingabe mit OK. Dadurch werden die privaten Favoriten des ausgewählten Profils in den AOL-Client übernommen und stehen dort zur Verfügung.

5. Wechseln Sie dann zum AOL-Client.

6. Rufen Sie im Menü Finden des AOL-Clients den Befehl Kurzbefehle auf. Klicken Sie in dann auf Änderungen speichern, um die Einträge einzulesen.

### Momentan selektierten Anbieter in AOL-Client einlesen

Mit dieser Funktion können Sie den aktuell selektierten (blau markierten) Anbieter in den AOL-Client einlesen.

Gehen Sie hierfür wie folgt vor:

1. Wählen Sie zunächst einen Anbieter aus (in der Shareware-Version lassen sich nur Anbieter mit den Anfangsbuchstaben A - L auswählen.

2. Starten Sie die Goto-Funktion zum Einlesen des ausgewählten Anbieters in den AOL-Client.

3. Bestätigen Sie Ihre Eingabe mit OK. Dadurch wird der ausgewählte Anbieter in den AOL-Client übernommen und steht dort zur Verfügung.

4. Wechseln Sie dann zum AOL-Client.

5. Rufen Sie im Menü Finden des AOL-Clients den Befehl Kurzbefehle auf. Klicken Sie in dann auf Änderungen speichern, um die Einträge einzulesen.

#### **Neue Anbieter in Datenbank einlesen**

Mit dieser Funktion können Sie neue Anbieter in die Datenbank von AOLFind einlesen.

Zu diesem Zweck muß sich die Datei AOLNEU.TXT im selben Verzeichnis befinden, wo Sie AOLFind installiert haben. Starten Sie dann das Einlesen der neuen Anbieter durch Drücken von OK.

Die Datei AOLNEU.TXT können Sie über die Internet-Homepage http://members.aol.com/rhfink beziehen. Sie wird in unregelmäßigen Abständen aktualisiert.

#### Verzeichnis des AOL-Clients ändern

In der Regel wird das Verzeichnis, in dem Sie Ihren AOL-Client installiert haben, von AOLFind automatisch erkannt. Sollte aus bestimmten Gründen das Verzeichnis jedoch nicht automatisch erkannt werden, können Sie mit dieser Funktion das Verzeichnis des AOL-Clients manuell ändern.

Auch wenn die automatische Erkennung für zukünftige Versionen des AOL-Clients nicht mehr funktionieren sollte, können Sie mit dieser Funktion das Verzeichnis manuell eingeben.

# Alte Kurzwahlen-Datei wiederherstellen

Eine bereits vorhandene Kurzwahlen-Datei wird von AOLFind beim ersten Schreiben automatisch gesichert. Mit dieser Funktion können Sie Ihre alte Kurzwahlen-Datei jederzeit wiederherstellen

# Bestellschein

Sie können den Bestellschein entweder ausdrucken oder in einer Datei abspeichern.

Wenn Sie den Bestellschein in einer Datei abspeichern, können Sie ihn auch als E-Mail-Attachment anstatt mit der Post zusenden.

#### Kurzwahlen in Datenbank importieren

Mit dieser Funktion können Sie die momentan im AOL-Client befindlichen Kurzwahl-Einträge in die Datenbank zu importieren. Dadurch können Sie auch Kurzwahl-Einträge, die Sie im AOL-Client vorgenommen haben, in die Datenbank übernehmen. Ist ein Kurzwahl-Eintrag bereits in der Datenbank vorhanden, wird er nicht übernommen.

Beim Einlesen der Kurzwahl-Einträge besteht die Möglichkeit, daß ein Kurzwahl-Eintrag unter anderem Namen, aber gleichem Kennwort, bereits in der Datenbank vorhanden ist. Für diese Fälle haben Sie drei Auswahlmöglichkeiten:

1. Die Bezeichnung der Datenbank wird immer übernommen (Voreinstellung).

2. Die Bezeichnung des Kurzwahl-Eintrages wird immer übernommen

3. Sie können jeweils manuell entscheiden, ob die Bezeichnung der Datenbank oder die Bezeichnung des Kurzwahl-Eintrages übernommen wird.

Alle Kurzwahlen-Einträge erscheinen nach dem Einlesen unter dem Suchkriterium Neu, d.h. auch diejenigen Kurzwahlen-Einträge, die bereits in der Datenbank vorhanden waren.

Sie können diese Funktion auch dazu verwenden, um Ihre alten (gesicherten) Kurzwahl-Einträge in die Datenbank zu importieren. Geben Sie hierzu zunächst den Befehl Alte Kurzwahl-Einträge wiederherstellen ein und führen Sie dann diese Funktion aus. Die noch nicht vorhandenen Kurzwahl-Einträge werden dadurch in die Datenbank übernommen.

## Datenbank drucken

Sie können entweder die vollständige Datenbank ausdrucken oder die jeweils gefundenen Anbieter.

Bitte beachten Sie, daß der Ausdruck der vollständigen Datenbank ziemlich umfangreich werden kann.

### Pop-Up-Menü zur schnelleren Selektion von Anbietern

Wenn sich der Mauszeiger innerhalb der Listbox befindet, in der die Anbieter aufgelistet werden, läßt sich ein Pop-Up-Menu aktivieren (rechte Maustaste). Mit dessen Hilfe können Sie einige Datenbank-Funktionen besonders schnell und bequem ausführen.